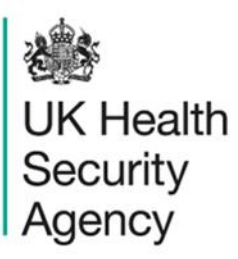

## Manage user accounts User Guide

ICU Data Capture System

# Contents

| Document History                                               | .3 |
|----------------------------------------------------------------|----|
| Manage User Accounts                                           | .4 |
| Login to the Intensive Care Unit Data Capture System (ICU DCS) | .4 |
| Access the Manage Accounts Screens                             | .5 |
| Update User Roles                                              | .6 |
| Force Password Reset                                           | .7 |
| Deactivate / Activate User Account                             | .8 |
| Deactivate Account                                             | .9 |
| Activate Account                                               | .9 |
| Unlock User Account                                            | .9 |
| Appendix                                                       | 11 |
| Organisation Types and User Roles                              | 11 |
| About the UK Health Security Agency                            | 17 |

# **Document History**

| Revision<br>date | Author                                                         | Version | Changes                                                                          |
|------------------|----------------------------------------------------------------|---------|----------------------------------------------------------------------------------|
| 11/03/2018       | Public Health England                                          | 1.0     | -                                                                                |
| 02/10/2020       | Public Health England                                          | 1.1     | -                                                                                |
| 20/12/2024       | William McMillan and Matt Wilson,<br>UK Health Security Agency | 1.2     | <ul> <li>Updated branding (PHE to UKHSA)</li> <li>Updated screenshots</li> </ul> |

# Manage User Accounts

A local administrator for an organisation will be able to search for, update, and unlock User Accounts registered to their organisation(s).

# Login to the Intensive Care Unit Data Capture System (ICU DCS)

- Go to https://icudcs.phe.org.uk/WebPages/GeneralHomePage.aspx
- The ICU DCS will display the 'Homepage' screen (Figure 1)

#### Figure 1: ICU DCS Homepage

| UK Health<br>Security                                                                                                    | eillance                                                                                                    | Home                                                                          | About Us                                                    | Help   AAA     |
|----------------------------------------------------------------------------------------------------|----------------------------------------------------------------------------------------------------|-------------------------------------------------------------------------------|-------------------------------------------------------------|----------------|
| Agency                                                                                                    |                                                                                                    |                                                                               |                                                             |                |
| About the Intensive Care Unit & Data                                                                                                    | Capture System                                                                                                    |                                                                               | Log in                                                      |                |
| Intensive Original Control Control Con | are Unit (ICU) Surveillance<br>are Unit (ICU) blood stream infections (BSIs), are pr<br>units in England. This surveillance programme (Infe<br>e Quality Improvement Programme; ICCQIP), works<br>on unit level ICU-BSIs. Public Health England's Data<br>wides an integrated data reporting and analysis syst<br>of all ICU-BSIs. ICCQIP participation is now cover | revalent<br>ection in<br>5 to collect<br>a Capture<br>em for the<br>ed by the | User Name* Password* Forgot Password? Don't have an account | Login<br>17    |
| Further Reading                                                                                                    | Publications & Updates                                                                                                    |                                                                               | Register<br>Help & Support<br>Register Su                   | pport          |
| Introduction to the ICCQIP surveillance program                                                                                                    | Aggregate Quarterly Reports - England                                                                                                    | basis and                                                                     | Details to Register                                         |                |
| Infection In Critical Care Quality Improvement<br>Programme                                                                                                    | sent to the respective units for their info                                                                                                    |                                                                               | >>Please email the IC<br>See FAQs and Conter                | CQIP inbox <   |
| Terms of Use   About Us   Contact Us                                                                                                    | Website   Accessibility                                                                                                    |                                                                               | Ver 1.12.0.1.C                                              | Powered by CGI |

- Enter your 'User Name' (the email address that was used to request your account) and 'Password' in the 'Log in' panel
- Select the 'Login' Button
- An added screen will appear asking you to authenticate your account via the security questions that you chose (Figure 2)

#### Figure 2: Authentication process when logging into ICU DCS

| 🃸 Login As         | 8                                                                                       |
|--------------------|-----------------------------------------------------------------------------------------|
| Please auther      | ticate your account by answering the following security question and clicking on Submit |
| Security Question  | What is the name of your favourite childhood friend?                                    |
| Answer*            | ۲                                                                                       |
| Forgotten Security | Questions?                                                                              |
|                    | Authenticate                                                                            |
|                    |                                                                                         |
|                    |                                                                                         |

• The ICU DCS will display the 'Home Dashboard' screen (Figure 3)

## Access the Manage Accounts Screens

Navigate to the 'Menu Toolbar' on the left-hand side of the screen

Select 'User Administration'

Select 'Manage User Accounts'

#### Figure 3: ICU DCS Home Dashboard

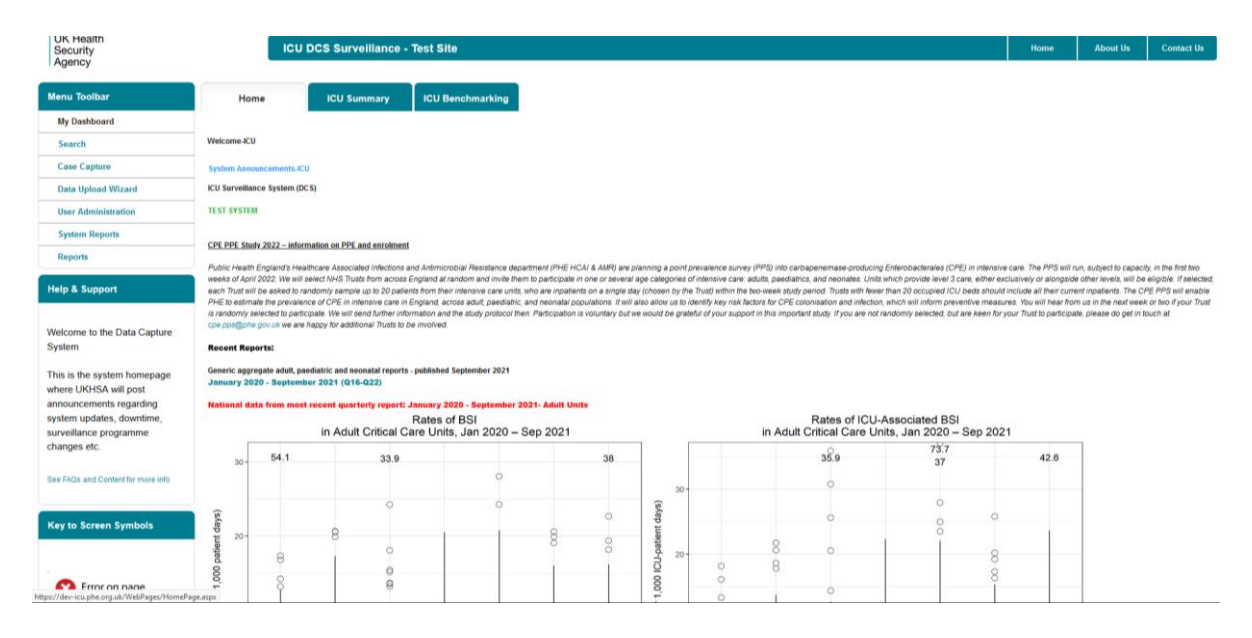

• The ICU DCS will display the 'Search User Accounts' screen (Figure 4)

- Select 'Find'
- The 'Search User Accounts' screen displays all active accounts for your respective organisation(s) based on parameters/filters selected

#### Figure 4: Search User Accounts screen

| Menu Toolbar                                                                  | Hor                                                                                                    | ne                              |                                        | ICU Summary                                                         | ICU Benchmarking                                                                |
|-------------------------------------------------------------------------------|----------------------------------------------------------------------------------------------------|---------------------------------|----------------------------------------|---------------------------------------------------------------------|---------------------------------------------------------------------------------|
| My Dashboard                                                                  |                                                                                                    |                                 |                                        |                                                                     |                                                                                 |
| Search                                                                        | Welcome-ICU                                                                                                    | l l                             |                                        |                                                                     |                                                                                 |
| Case Capture                                                                  | System Anno                                                                                                    | unceme                          | nts-ICU                                |                                                                     |                                                                                 |
| Data Upload Wizard                                                            | ICU Surveilla                                                                                                    | nce Syst                        | em (DCS)                               |                                                                     |                                                                                 |
| User Administration                                                           | TEST SYSTEM                                                                                                    | л                               |                                        |                                                                     |                                                                                 |
| Manage Account Requests                                                       |                                                                                                    |                                 |                                        |                                                                     |                                                                                 |
| Manage User Accounts                                                          | CPE PPE Stu                                                                                                    | dy 2022 -                       | - informatio                           | on on PPE and enrolment                                             |                                                                                 |
| Change Password                                                               |                                                                                                    |                                 |                                        |                                                                     |                                                                                 |
| View/Edit User Details                                                        | Public Health                                                                                                    | England                         | l's Healthca                           | re Associated Infections a                                          | nd Antimicrobial Resistance departn                                             |
| System Reports                                                                | each Trust wil                                                                                                    | i 2022. V<br>I be aske          | ve will selec<br>ed to randor          | t NHS Trusts from across<br>mly sample up to 20 patie               | England at random and invite them to<br>nts from their intensive care units, wh |
| Reports                                                                       | PHE to estimate the prevalence of CPE in intensive care in England, across adult, paediatric, and<br>is randomly selected to participate. We will send further information and the study protocol then. P<br>coeps@nbe.org/uk.we are hency for additional Trusts to be involved. |                                 |                                        |                                                                     |                                                                                 |
| Help & Support                                                                | Recent Rep                                                                                                    | orts:                           |                                        |                                                                     |                                                                                 |
| Welcome to the Data Capture<br>System                                         | Generic aggr<br>January 20<br>National da                                                                                                    | egate ad<br>20 - Sej<br>ta from | lult, paediat<br>ptember 2<br>most rec | tric and neonatal reports<br>021 (Q16-Q22)<br>ent quarterly report: | - published September 2021<br>January 2020 - September 202 <sup>.</sup>         |
|                                                                               |                                                                                                    |                                 |                                        |                                                                     | Rates of BSI                                                                    |
| This is the system homepage                                                   |                                                                                                    |                                 |                                        | in Adult Critical C                                                 | are Units, Jan 2020 – Se                                                        |
| where UKHSA will post<br>announcements regarding<br>system updates, downtime, | 30 -                                                                                                    | 54.                             | 1                                      | 33.9                                                                | 0                                                                               |
| surveillance programme                                                        |                                                                                                    |                                 |                                        |                                                                     |                                                                                 |
| changes etc.                                                                  |                                                                                                    |                                 |                                        | 0                                                                   | 0                                                                               |

- Locate the account you wish to view or update in the search results grid
- Select 'View'
- The ICU DCS will display the 'Manage User Account' screen (Figure 5)

## Update User Roles

An ICU Local Administrator is able to regulate and update the 'Roles' associated to each of the registered users within their organisation, with the exception of the ICU Local Administrator role. Please contact UKHSA if an ICU Local Administrator needs to be removed or added to an organisation.

• On the 'Manage User Account' screen (Figure 5), select the 'Roles' dropdown menu

• Check whether the user has the appropriate user roles associated to their account. For further information about Roles and Permissions please view the <u>Appendix</u> at the end of this User Guide.

| Manage User Account                               |                                                                                                    |                      |
|---------------------------------------------------|----------------------------------------------------------------------------------------------------|----------------------|
| Mandatory fields are marked with red asterisk (') |                                                                                                    |                      |
| Manage User Account                               |                                                                                                    |                      |
| User Id *                                         | 3556                                                                                                    |                      |
| Email Address *                                   | jonathan.barry@nhs.net                                                                                                    | Locked               |
| First Name *                                      | Jonathan                                                                                                    |                      |
| Surname *                                         | Barry                                                                                                    | Force Password Reset |
| Primary Contact Telephone Number                  | 020 3765 8014                                                                                                    | 31-Jan-2022 13:01    |
| Secondary Contact Telephone Number                | 07722826961                                                                                                    | Deleted 🗌            |
| Region *                                          | LONDON                                                                                                    |                      |
| Organisation Type *                               | Intensive Care Unit                                                                                                    | Active 🗹             |
| Organisation *                                    | R1H - GENERAL ITU/HE                                                                                                    |                      |
| Sites*                                            |                                                                                                    |                      |
| Roles*                                            | ICU Reports.ICU Signof                                                                                                    |                      |
|                                                   | C ICU Data Entry C ICU Local Administrator ICU Read Only ICU Read Only ICU Read Only No PI C ICU Reports ICU Reports ICU Repo | Save                 |

#### Figure 5: Manage User Account screen

- Select or unselect Roles associated to the user as required
- Select 'Save' button
- The ICU DCS will display the 'Search User Accounts' screen
- The changes will be applied to the updated account the next time the respective user logs into the ICU DCS

## **Force Password Reset**

An ICU Local Administrator can force a user to reset their password. If 'Force Password Reset' is checked the user will be prompted to change their password at the next login attempt (Figure <u>6</u>).

- On the 'Manage User Account' screen, navigate to the 'Force Password Reset' checkbox
- Check the 'Force Password Reset' checkbox
- Select 'Save' button
- The ICU DCS will display the 'Search User Accounts' screen
- Upon their next login the selected user will be forced to choose and enter a new password

#### Figure 6: Force Password Reset option

| Manage User Account              |                    |                            |                        |    |            |
|----------------------------------|--------------------|----------------------------|------------------------|----|------------|
| Mandatory fields are marked wi   | h red asterisk (*) |                            |                        |    |            |
| Manage User Account              |                    |                            |                        |    |            |
| User Id *                        |                    | 33                         |                        |    |            |
| Email Address *                  |                    | support.hcaidcs@phe.gov.ul | Locked                 |    |            |
| First Name *                     |                    | HCAI DCS Support           |                        |    |            |
| Surname *                        |                    | HCAI DCS Support           | Force Password Reset 📄 | 1  |            |
| Primary Contact Telephone Number |                    | 9999999999                 | 21-Sep-2015 11:09      |    |            |
| Secondary Contact Telephone Num  | )er                |                            | Deleted                | •  |            |
| Region *                         |                    | LONDON                     |                        |    |            |
| Organisation Type *              |                    | Clinical Commissioning C+  | Active 🕡               |    |            |
| Organisation *                   |                    | NHS BARKING AND DAGI       |                        |    |            |
| Sites*                           |                    | Select Site 🔹              |                        |    |            |
| Roles*                           |                    | Read Only (No PII)         |                        |    |            |
|                                  |                    |                            |                        | Sa | ave Cancel |

## Deactivate / Activate User Account

An account can be made active or inactive by the ICU Local Administrator but only for their respective organisation. If you would like to prevent a user from accessing the ICU DCS for your organisation(s) they can be made inactive via the 'Manage User Account' tool.

Please contact UKHSA, if you believe a user needs to be prevented from accessing the ICU DCS, regardless of which other organisations they are registered to.

By default the 'Active' checkbox will be checked on the 'Manage User Account' (Figure 7). On saving the screen, if the 'Active' checkbox is unchecked, the user account for the Organisation will be inactivated. Consequently, the user will no longer be able to log into ICU DCS for that particular Organisation. The access can be reinstated by re-ticking the 'Active' checkbox again.

If a user has not accessed the ICU DCS for 45 days or more their account will be automatically made inactive. A Local Administrator can activate the account again by selecting the 'Active' checkbox.

#### Figure 7: Activate option on Manage User Account screen

| Manage User Account                               |                            |                      |
|---------------------------------------------------|----------------------------|----------------------|
| Mandatory fields are marked with red asterisk (*) |                            |                      |
| Manage User Account                               |                            |                      |
| User Id *                                         | 33                         |                      |
| Email Address *                                   | support.hcaidcs@phe.gov.ul | Locked               |
| First Name *                                      | HCAI DCS Support           |                      |
| Surname *                                         | HCAI DCS Support           | Force Password Reset |
| Primary Contact Telephone Number                  | 9999999999                 | 21-Sep-2015 11:09    |
| Secondary Contact Telephone Number                |                            | Deleted              |
| Region *                                          |                            |                      |
| Organisation Type *                               | Clinical Commissioning C-  | Active 📝             |
| Organisation *                                    | NHS BARKING AND DAGI-      |                      |
| Sites*                                            | Select Site 👻              |                      |
| Roles*                                            | Read Only (No PII)         |                      |
|                                                   |                            | Save                 |

## **Deactivate Account**

- On the 'Manage User Account' screen, navigate to the 'Active' checkbox (Figure 7)
- Un-check the 'Active' checkbox
- Select 'Save' button
- The ICU DCS will display the Manage User Account screen
- The user will not be able to view or enter data for the deactivated organisation upon their next login

## **Activate Account**

- On the 'Manage User Account' screen, navigate to the 'Active' checkbox (Figure 7)
- Check the 'Active' checkbox
- Select 'Save' button
- The ICU DCS will display the 'Manage User Account' screen
- The user will be able to access the ICU DCS upon their next login attempt

## **Unlock User Account**

If a user has entered the wrong password on 5 occasions the ICU DCS will lock their account. A Local Administrator can unlock their account by unchecking the 'Locked' checkbox (Figure 8).

- On the 'Manage User Account' screen, navigate to the 'Locked' checkbox
- Un-check the 'Locked' checkbox

#### Figure 8: Unlocking user account

| Manage User Account                               |                            |                        |
|---------------------------------------------------|----------------------------|------------------------|
| Mandatory fields are marked with red asterisk (") |                            |                        |
| Manage User Account                               |                            |                        |
| User Id *                                         | 33                         |                        |
| Email Address *                                   | support.hcaidcs@phe.gov.ul | Locked                 |
| First Name *                                      | HCAI DCS Support           |                        |
| Surname *                                         | HCAI DCS Support           | Force Password Reset 📃 |
| Primary Contact Telephone Number                  | 9999999999                 | 21-Sep-2015 11:09      |
| Secondary Contact Telephone Number                |                            | Deleted                |
| Region *                                          | LONDON                     |                        |
| Organisation Type *                               | Clinical Commissioning C   | Active 🕼               |
| Organisation *                                    | NHS BARKING AND DAGI       |                        |
| Sites*                                            | Select Site 💌              |                        |
| Roles*                                            | Read Only (No PII)         |                        |
|                                                   |                            | Save                   |

- Select 'Save' button
- The ICU DCS will display the 'Manage User Account' screen
- The user will be able to access the ICU DCS upon their next login attempt providing they enter the correct login details

If you are not able to un-check the 'Locked' checkbox, the account has been locked by UKHSA. To unlock that particular user account, please contact UKHSA.

# Appendix

## **Organisation Types and User Roles**

The ICU DCS supports a range of organisations and user types or roles (Tables 1 and 2), each of which have associated permissions and levels of access to the system. Within each organisation it is possible for the same user to have a range of different roles and for different users to have different roles. A user's organisation type, its place in the hierarchy and the user's role affect whether the user is able to enter or sign off data. It also impacts on what data they are able to view.

All roles allow users to view data entered on the system at a summary level via a range of reports. For example, all users are able to view a count or rate of reported Blood Stream Infection by ICU.

Access to patient level data, with or without Personally Identifiable Information (PII), is restricted based on the organisational hierarchy (Table 1). National users have access to patient level data for all cases entered on the system. Sub-national users have patient level access for cases mapped to their organisation in one of several ways. Organisation units only have patient level access to records entered by themselves. This is summarised in Table 1. Specific permissions associated with each of the roles are shown in Table 2.

| Table 1: Summary of organisation types and | d roles and data presentation in report |
|--------------------------------------------|-----------------------------------------|
|--------------------------------------------|-----------------------------------------|

| Organisatio                            | Hierarchy                | Hierarchy Roles Supported                                                                        | Access to<br>patient level<br>data (with or                                                                         | Default<br>Pathway      | Data visible                                                                |
|----------------------------------------|--------------------------|--------------------------------------------------------------------------------------------------|----------------------------------------------------------------------------------------------------|-------------------------|-----------------------------------------------------------------------------|
|                                        |                          |                                                                                                  |                                                                                                    | **                      | listings                                                                    |
|                                        |                          |                                                                                                  | without Pil)                                                                                                    |                         |                                                                             |
| UKHSA<br>(National)                    | National                 | <ul> <li>System<br/>Administrator</li> </ul>                                                     | All                                                                                                    | Reporting<br>Route      | All cases, no<br>mapping<br>applied                                         |
| UKHSA<br>Region                        | Sub<br>National<br>Group | <ul> <li>ICU Local<br/>Administrator</li> <li>ICU Read<br/>Only*</li> <li>ICU Reports</li> </ul> | Cases<br>reported by<br>ICUs mapped<br>to the region,<br>and cases<br>attributed to<br>CCGs mapped<br>to the region | Reporting<br>Route      | Reporting and<br>commissioning<br>routes.<br>Resident<br>pathway<br>mapping |
| UKHSA<br>Centre's                      | Sub<br>National<br>Group | <ul> <li>ICU Local<br/>Administrator</li> <li>ICU Read<br/>Only*</li> <li>ICU Reports</li> </ul> | Cases<br>reported by<br>ICUs mapped<br>to the centre,<br>and cases<br>attributed to<br>CCGs mapped<br>to the centre | Reporting<br>Route      | Reporting and<br>commissioning<br>routes.<br>Resident<br>pathway<br>mapping |
| Local<br>Authority                     | Sub<br>National<br>Group | <ul> <li>ICU Local<br/>Administrator</li> <li>ICU Read<br/>Only*</li> <li>ICU Reports</li> </ul> | Cases mapped<br>to the Local<br>authority<br>based on the<br>resident<br>pathway<br>algorithm                       | Resident<br>Pathway     | Resident<br>pathway                                                         |
| Directors of<br>Public Health<br>(DPH) | Sub<br>National<br>Group | <ul> <li>ICU Local<br/>Administrator</li> <li>ICU Read<br/>Only*</li> <li>ICU Reports</li> </ul> | Cases mapped<br>to the DPH via<br>the CCG<br>algorithm                                                              | Commissio<br>ning Route | Commissionin<br>g route                                                     |

| Organisatio<br>n Type               | Hierarchy                | Roles Supported Access to Depatient level Patentiata (with or **                                       |                                                                                                    | Default<br>Pathway<br>** | Data visible<br>on line<br>listings      |
|-------------------------------------|--------------------------|----------------------------------------------------------------------------------------------------|----------------------------------------------------------------------------------------------------|--------------------------|------------------------------------------|
|                                     |                          |                                                                                                    | without PII)                                                                                                    |                          |                                          |
| NHS England<br>Local Offices        | Sub<br>National<br>Group | <ul> <li>ICU Local<br/>Administrator</li> <li>ICU Read<br/>Only*</li> <li>ICU Reports</li> </ul>       | Cases<br>reported by<br>ICUs mapped<br>to the Area<br>Team, and<br>cases<br>attributed to<br>CCGs mapped<br>to the Area<br>Team | Commissio<br>ning Route  | Reporting and<br>commissioning<br>routes |
| NHS England                         | National                 | <ul> <li>ICU Local<br/>Administrator</li> <li>ICU Read<br/>Only*</li> <li>ICU Reports</li> </ul>       | All                                                                                                    | Commissio<br>ning Route  | All cases, no<br>mapping<br>applied      |
| NHS England<br>Region               | Sub<br>National<br>Group | <ul> <li>ICU Local<br/>Administrator</li> <li>ICU Read<br/>Only*</li> <li>ICU Reports</li> </ul>       | Cases<br>reported by<br>ICUs mapped<br>to the region,<br>and cases<br>attributed to<br>CCGs mapped<br>to the region             | Commissio<br>ning Route  | Reporting and commissioning routes       |
| Clinical<br>Commissioni<br>ng Group | Organisati<br>on Unit    | <ul> <li>ICU Local<br/>Administrator</li> <li>ICU Read<br/>Only*</li> <li>ICU Reports</li> </ul>       | Cases<br>attributed to<br>the CCG                                                                                               | Commissio<br>ning Route  | Commissionin<br>g route                  |
| Department<br>of Health             | National                 | <ul> <li>ICU Local<br/>Administrator</li> <li>ICU Read<br/>Only no PII</li> <li>ICU Reports</li> </ul> | All (no PII<br>access for any<br>user)                                                                                          | Reporting<br>Route       | All cases, no<br>mapping<br>applied      |
| NHS Trusts                          | Sub<br>National<br>Group | <ul> <li>ICU Local<br/>Administrator</li> </ul>                                                        | Cases<br>reported by<br>ICUs mapped                                                                                             | Reporting<br>Route       | Reporting and commissioning routes.      |

| Organisatio<br>n Type       | Hierarchy             | Roles Supported                                                                                                    | Access to<br>patient level<br>data (with or<br>without PII)                  | Default<br>Pathway<br>** | Data visible<br>on line<br>listings |
|-----------------------------|-----------------------|----------------------------------------------------------------------------------------------------|------------------------------------------------------------------------------|--------------------------|-------------------------------------|
|                             |                       | <ul> <li>ICU Read<br/>Only*</li> <li>ICU Reports</li> </ul>                                                                                                 | to the centre,<br>and cases<br>attributed to<br>CCGs mapped<br>to the centre |                          | Resident<br>pathway<br>mapping      |
| Intensive<br>Care Units     | Organisati<br>on Unit | <ul> <li>ICU Local<br/>Administrator</li> <li>ICU Read<br/>Only*</li> <li>ICU Reports<br/>ICU Data<br/>Entry</li> <li>ICU Sign Off<br/>Authority</li> </ul> | Cases entered<br>by the ICU                                                  | Reporting<br>Route       | Cases entered<br>by the ICU         |
| Care Quality<br>Commission  | National              | <ul> <li>ICU Local<br/>Administrator</li> <li>ICU Read<br/>Only no PII</li> <li>ICU Reports</li> </ul>                                                      | All (no PII<br>access for any<br>user)                                       | Reporting<br>Route       | All cases, no<br>mapping<br>applied |
| UKHSA Field<br>Epidemiology | National              | <ul> <li>ICU Local<br/>Administrator</li> <li>ICU Read<br/>Only*</li> <li>ICU Reports</li> </ul>                                                            | All                                                                          | Reporting<br>Route       | All cases, no<br>mapping<br>applied |

\*Allows read only permission to view data at patient level, either with or without PII access, depending on requirements.

\*\* TBC this is the usual pathway by which cases are mapped to this organisation type. This is how the data is presented on all reports, except the line listing where other mappings are applied. Table 2: Overview of user roles and permissions

| Menu or                   | Sub Menu or<br>Report Name      |                            | Role           |                              |                           |                        |                  |  |
|---------------------------|---------------------------------|----------------------------|----------------|------------------------------|---------------------------|------------------------|------------------|--|
| Report Name               |                                 |                            |                |                              |                           |                        |                  |  |
|                           |                                 | ICU Local<br>Administrator | ICU Data Entry | ICU<br>Read<br>Only<br>(PII) | ICU Read Only<br>(No PII) | ICU<br>Reports<br>Only | ICU Sign-<br>Off |  |
| ICU Summary               | Summary Graph                   | View                       | View           | View                         | View                      | View                   | View             |  |
| Dashboard                 | Trends Graph                    | View                       | View           | View                         | View                      | View                   | View             |  |
|                           | Data Collection<br>Completeness | View                       | View           | View                         | View                      | -                      | View             |  |
|                           | Sign-Off History                | -                          | -              | -                            | -                         | -                      | View             |  |
| Benchmarking<br>Dashboard | Benchmarking                    | View                       | View           | View                         | View                      | View                   | View             |  |
| Case Capture              | View/Add/Edit                   | Add/Edit                   | Add/Edit       | View                         | View<br>(pseudonymised)   | -                      | View             |  |
| Sign-Off Cases            | Sign-Off Episodes               | -                          | -              | -                            | -                         | -                      | Edit             |  |
| Search                    | Search Infection<br>Episodes    | Edit/Delete                | Edit/Delete    | View                         | View                      | View                   | View             |  |
| User<br>Administration    | Manage Account<br>Requests      | Edit                       | -              | -                            | -                         | -                      | -                |  |
|                           | Manage User<br>Accounts         | Edit                       | -              | -                            | -                         | -                      | -                |  |
|                           | View/Edit User<br>Details       | Edit                       | Edit           | Edit                         | Edit                      | Edit                   | Edit             |  |

Main title goes here as running header

| Menu or<br>Report Name | Sub Menu or<br>Report Name                      |                            | Role           |                              |                                 |                        |                  |
|------------------------|-------------------------------------------------|----------------------------|----------------|------------------------------|---------------------------------|------------------------|------------------|
|                        |                                                 | ICU Local<br>Administrator | ICU Data Entry | ICU<br>Read<br>Only<br>(PII) | ICU Read Only<br>(No PII)       | ICU<br>Reports<br>Only | ICU Sign-<br>Off |
|                        | Change Password                                 | Edit                       | Edit           | Edit                         | Edit                            | Edit                   | Edit             |
|                        | User Login Audit                                | View                       | -              | -                            | -                               | -                      | -                |
|                        | Account Request<br>Report                       | View                       | -              | -                            | -                               | -                      | -                |
| Reports                | User Account<br>Report                          | View                       | -              | -                            | -                               | -                      | -                |
|                        | Line Listings                                   | View                       | View           | View                         | View<br>(pseudonymised<br>only) | -                      | View             |
|                        | ICU Counts or<br>Rates of Infection<br>Episodes | View                       | View           | View                         | View                            | View                   | View             |
|                        | ICU Duplicates<br>Report                        | View                       | View           | View                         | View<br>(pseudonymised<br>only) | -                      | View             |
|                        | ICU Denominator<br>Report                       | View                       | View           | View                         | View                            | View                   | View             |
|                        | ICU Device<br>Utilisation                       | View                       | View           | View                         | View                            | View                   | View             |

# About the UK Health Security Agency

The UK Health Security Agency is an executive agency, sponsored by the <u>Department</u> of <u>Health and Social Care</u>.

www.ukhsa.gov.uk

© Crown copyright 2024 Version 1.2

For queries relating to this document, please contact: ICCQIP.surveillance@ukhsa.gov.uk

Published: December 2024

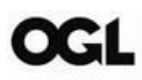

You may re-use this information (excluding logos) free of charge in any format or medium, under the terms of the Open Government Licence v3.0. To view this licence, visit <u>OGL</u>. Where we have identified any third party copyright information you will need to obtain permission from the copyright holders concerned.

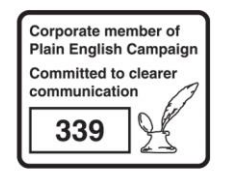

UKHSA supports the UN Sustainable Development Goals

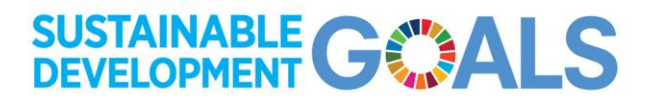